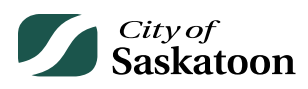

## **EPERMITTING GUIDE – CUSTOMER PORTAL PAY PAGE**

The 'Pay' page allows applicants to pay outstanding application fees or additional fees that have been charged on an application (e.g. subdivision fee per lot created, advertising fees).

Fee payments can also be made by accessing your application under the 'My Activities' tab on the 'Home' page – see the Home Page Guide.

## Procedure

- Navigate to the 'Pay' Page
  - Action: Click the 'Pay' tab

| City of<br>Saskatoon                            | Welcome, Wes Holowachuk                  | Home          | Search | Pay | My Payme |
|-------------------------------------------------|------------------------------------------|---------------|--------|-----|----------|
| Home                                            |                                          |               |        |     |          |
| Please click on one of the following options of | r refer to the bottom of this page to se | e your dashbo | ard.   |     |          |
| <b>.</b> .                                      |                                          |               |        |     |          |

## • Select the Appropriate Application

- Please note that fees over \$5,000 cannot be paid by credit card online. For invoice requests, please see 'Application Inquiries and Invoice Requests' on the Home Page Guide. Invoice requests cannot be made for fees under \$275.
- Action: Click on the 
  for the appropriate application and then select the 'Pay Selected' button

|                                                  |                                                                                                    | City of<br>Saskat                                 | oon                   | Velcome, Wes Holowachuk      | Home Search                                                                            |  |  |  |  |
|--------------------------------------------------|----------------------------------------------------------------------------------------------------|---------------------------------------------------|-----------------------|------------------------------|----------------------------------------------------------------------------------------|--|--|--|--|
| All major<br>Credit ca<br>Other for<br>If you wo | Outstanding Fees<br>All major credit cards are acceptable forms of online payment for up to 5000 dollars.<br>Credit card is required for the initial online permit application fee.<br>Other forms of payment can be accepted in person for the initial application fee.<br>If you would like to process your payment by invoice, please call 306-975-2645. |                                                   |                       |                              |                                                                                        |  |  |  |  |
| Select                                           |                                                                                                    | Туре                                              | File Number           | Site Address                 | Description                                                                            |  |  |  |  |
|                                                  |                                                                                                    | Subdivision Approval                              | SBA-2023-00171        | 222 3rd AVE N, Saskatoon, SK | Subdivision Approval - Land                                                            |  |  |  |  |
|                                                  |                                                                                                    | Architectural Control<br>District Review          | ACDR-2023-<br>00110   | 222 3rd AVE N, Saskatoon, SK | Architectural Control District<br>Review - New                                         |  |  |  |  |
|                                                  |                                                                                                    | Zoning Bylaw Text<br>Amendment                    | ZBTEXT-2023-<br>00041 | 222 3rd AVE N, Saskatoon, SK | Zoning Bylaw Text Amendment<br>Zoning Bylaw Text Amendment                             |  |  |  |  |
|                                                  |                                                                                                    | Subdivision Approval                              | SBA-2022-00003        |                              | Subdivision Approval - Land                                                            |  |  |  |  |
|                                                  |                                                                                                    | Official Community<br>Plan Amendment              | OCP-2023-00032        | 222 3rd AVE N, Saskatoon, SK | Official Community Plan<br>Amendment - Official Communi<br>Plan Amendment              |  |  |  |  |
|                                                  |                                                                                                    | Zoning Bylaw Map<br>Amendment                     | ZBMAP-2023-<br>00031  | 222 3rd AVE N, Saskatoon, SK | Zoning Bylaw Map Amendment<br>Zoning Bylaw Map Amendment                               |  |  |  |  |
|                                                  |                                                                                                    | Zoning Bylaw Map<br>Amendment                     | ZBMAP-2023-<br>00030  | 222 3rd AVE N, Saskatoon, SK | Zoning Bylaw Map Amendment<br>Zoning Bylaw Map Amendment                               |  |  |  |  |
|                                                  |                                                                                                    | Architectural Control<br>District Review          | ACDR-2023-<br>00025   | 222 3rd AVE N, Saskatoon, SK | Architectural Control District<br>Review - New                                         |  |  |  |  |
|                                                  |                                                                                                    | Architectural Control<br>District Review          | ACDR-2023-<br>00024   | 222 3rd AVE N, Saskatoon, SK | Architectural Control District<br>Review - New                                         |  |  |  |  |
|                                                  |                                                                                                    | Decks, Ramps &<br>Sunrooms/Three-<br>Season Rooms | DECK-2023-00005       | 200 3rd AVE S, Saskatoon, SK | Decks, Ramps & Sunrooms/Thr<br>Season Rooms - One Unit / Sing<br>Detached (New - Deck) |  |  |  |  |
| Pay                                              | Selec                                                                                                    | ted                                               |                       |                              |                                                                                        |  |  |  |  |

## • Enter Credit Card Information

• Action: Enter credit card details and select the 'Checkout' button

| Contact information |                         |
|---------------------|-------------------------|
| First Name          | Last Name               |
|                     |                         |
| Email               | Phone Number (Optional) |
|                     |                         |
|                     |                         |
| VISA 🌔 💼 🕅          | NSC OVER                |
| Cardholder Name     |                         |
|                     |                         |
| Card Number         | MMYY CVV ③              |
|                     |                         |
|                     |                         |
| Order Summary       |                         |
|                     | Total \$3,495.00        |
| Back                | Checkout                |